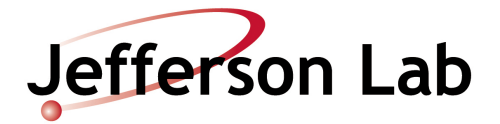

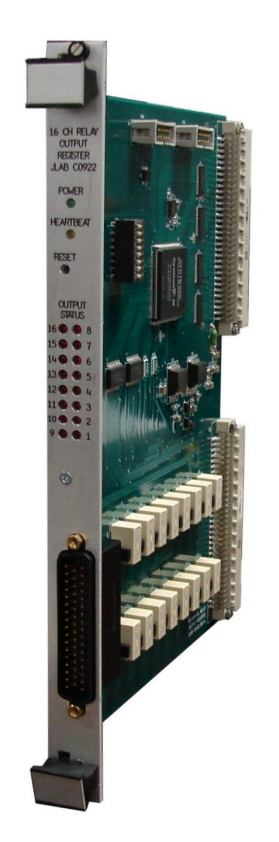

# VME 16-Channel Relay Output Register

May 19, 2009

### **General Description**

The 16-channel relay output register module was designed to replace the KineticSystems CAMAC 3076 16-Bit Output Register w/Relay Contacts. It supports A16/D16 VMEbus operations in supervisory and/or non-privileged addressing modes. The base address can be configured for 8 different fixed addresses using switches 6-8 on the 8 position dip switch (see table 1). The board consists of four 16-bit registers used to control 16 relays and read back status information. The front panel contains indicator LED's for power, heartbeat and relay on/off status. Relay contacts are brought out on a 50-pin "D" connector (see JLAB DWG# C0922B01 for pin out details).

| SW6 | SW7 | SW8 | BASE ADDRESS |
|-----|-----|-----|--------------|
| OFF | OFF | OFF | 0xFBFF7000   |
| OFF | OFF | ON  | 0xFBFF7010   |
| OFF | ON  | OFF | 0xFBFF7020   |
| OFF | ON  | ON  | 0xFBFF7030   |
| ON  | OFF | OFF | 0xFBFF7040   |
| ON  | OFF | ON  | 0xFBFF7050   |
| ON  | ON  | OFF | 0xFBFF7060   |
| ON  | ON  | ON  | 0xFBFF7070   |

 Table 1 Base Address Configuration

### **Register Descriptions**

**Board Identification Register BASE + 0x00** 

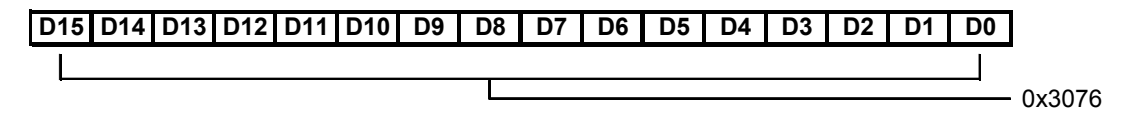

This register is read only and always returns 0x3076 to identify it as the replacement for the CAMAC 3076 card.

Control & Status Register BASE + 0x02

| D15 | D14 | D13 | D12 | D11 | D10 | D9 | D8 | D7 | D6 | D5 | D4 | D3 | D2 | D1 | D0 |               |
|-----|-----|-----|-----|-----|-----|----|----|----|----|----|----|----|----|----|----|---------------|
| L   |     |     |     |     |     |    |    |    |    |    |    |    |    |    |    | Heartbeat bit |
|     |     |     |     |     |     |    |    |    |    |    |    |    |    |    |    | Unused        |

This register is used to provide a heartbeat signal to VME. The heartbeat (bit D0) will toggle at a rate of 1Hz. All other bits are currently unused and read back zero by default.

### D15 D14 D13 D12 D11 D10 D9 D8 D7 D6 D5 D4 D3 D2 D1 D0

Channel 1

-Channel 16

This register is used to drive the relays (1 = relay on, 0 = relay off).

### Relay Status Register BASE + 0x06

### D15 D14 D13 D12 D11 D10 D9 D8 D7 D6 D5 D4 D3 D2 D1 D0

Channel 1 Channel 16

This register is used to verify the state of the relays and is read only (1 = relay on, 0 = relay off).

# **Hardware Specifications**

### **Contact Ratings:**

- 60W, 62.5VA maximum switching power
- 220VDC, 250VAC maximum switching voltage
- 5 Amp maximum switching current
- 2 Amp maximum carry current

# **FPGA Programming**

The following items are needed to program the FPGA.

### Software

- 1. Altera Quartus II
- 2. Programming file: C0922.pof (hardware configuration file)

### Hardware

- 1. Altera USB-Blaster download cable
- 2. Power supply (+5V from bench supply or VME crate)

### **Programming Instructions**

- 1. Connect power to the board / insert into VME crate.
- 2. Connect the programming cable to the active serial memory interface (ASMI) port (P4).
- 3. Start up Altera Quartus II and open the programmer (Tools > Programmer).

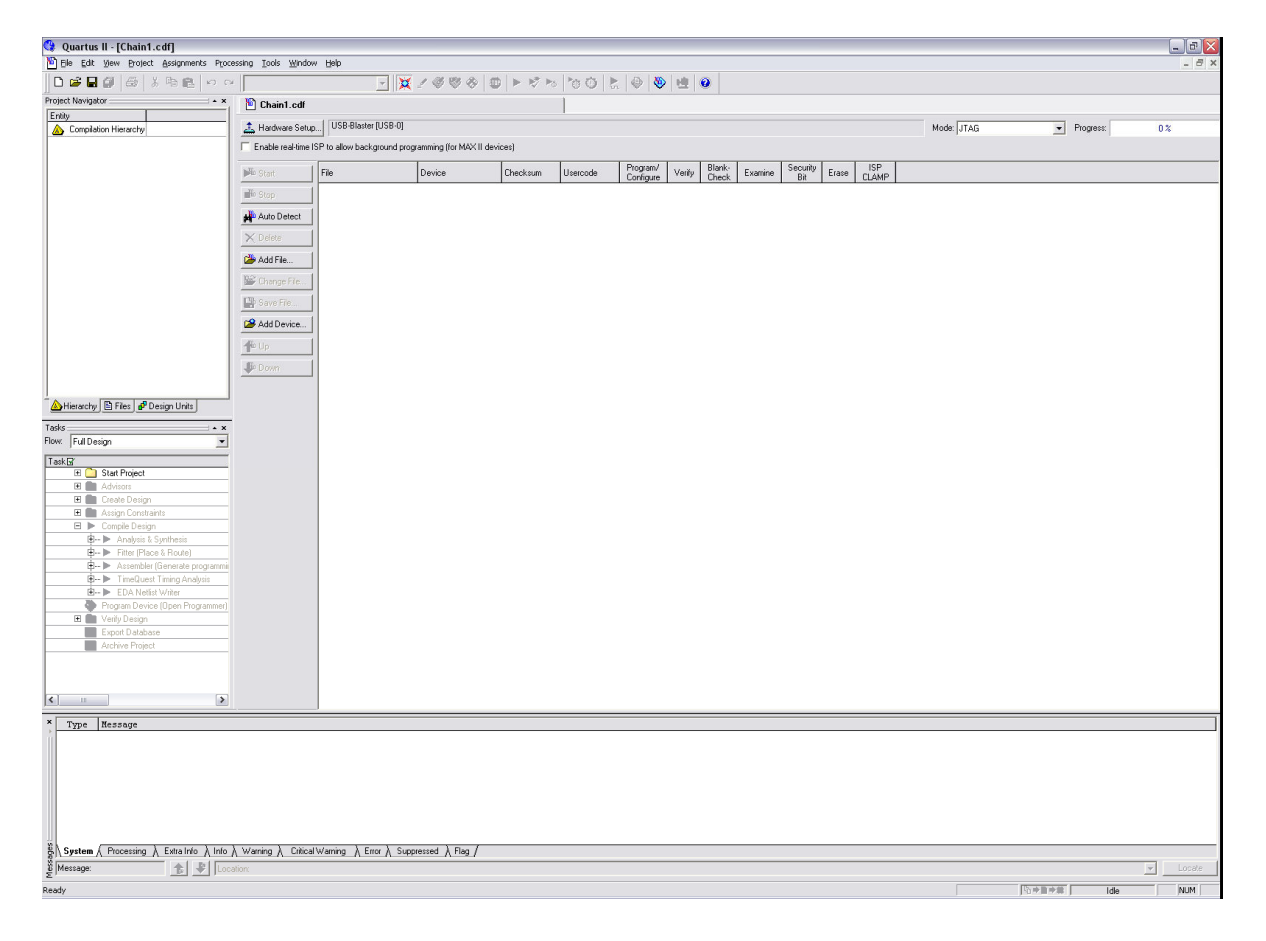

4. Press the "Hardware Setup" button to open the hardware setup dialog box and select USB-Blaster from the "Currently selected hardware" pull-down menu and press "Close".

\* If USB-Blaster is not available in the drop down menu you will need to install it by clicking on the "Add Hardware..." button. The Windows drivers are available from the Altera website.

| ardware Settings LITAG Setting | ias ]                           |                   |                          |
|--------------------------------|---------------------------------|-------------------|--------------------------|
| Select a programming bardware  | useture to use who              | an programming de | avioas. This programming |
| hardware setup applies only to | the current progra              | mmer window.      | evices. This programming |
| Currently selected hardware:   | USB-Blaster [l                  | JSB-0]            |                          |
| Available hardware items:      | No Hardware<br>ButeBlaster II I | PT 11             |                          |
| Hardware                       | USB-Blaster [L                  | JSB-0]            |                          |
| ByteBlaster<br>USB-Blaster     | Local<br>Local                  | LPT1<br>USB-0     | Remove Hardware          |
|                                |                                 |                   |                          |
|                                |                                 |                   |                          |
|                                |                                 |                   |                          |
|                                |                                 |                   |                          |
|                                |                                 |                   |                          |
|                                |                                 |                   | Close                    |

5. Select "Active Serial Programming" from the "Mode" pull-down menu.

|       |                                                                                      |           | _ 2<br>_ 7 |
|-------|--------------------------------------------------------------------------------------|-----------|------------|
|       |                                                                                      |           |            |
| Mode: | JTAG<br>JTAG<br>In-Socket Programming<br>Passive Serial<br>Active Serial Programming | Progress: | 0%         |

6. Press the "Add File" button and select C0922.pof. Check the box under the Program/Configure column.

| 🔇 Quartus II - [Chain1.cdf*]                                       |                      |                                                        |        |          |          |                |                |        |                     |                         | _ D 🔀    |
|--------------------------------------------------------------------|----------------------|--------------------------------------------------------|--------|----------|----------|----------------|----------------|--------|---------------------|-------------------------|----------|
| 🖞 Ble Edit View Brollect Assignments Piccessing I.cole Window Help |                      |                                                        |        |          |          |                |                |        |                     |                         |          |
| D 📽 🖬 🗿 🚳 🐰 🖻 💼 🗠 🗠                                                |                      | <u>- X</u> 2000 U F 5 5                                | 00     | 0 😻 😐    | 0        |                |                |        |                     |                         |          |
| Project Navigator ×                                                | Chain1.cdf*          |                                                        | 1      |          |          |                |                |        |                     |                         |          |
| Entity                                                             |                      |                                                        |        |          |          |                |                |        |                     |                         |          |
| Compilation Hierarchy                                              | 🚠 Hardware Setup.    | USB-Blaster [USB-U]                                    |        |          |          |                |                |        | Mode: Active Serial | Programming   Progress: | 0 %      |
|                                                                    | Enable real-time IS  | SP to allow background programming (for MAX11 devices) |        |          |          |                |                |        |                     |                         |          |
|                                                                    | No Start             | File                                                   | Device | Checksum | Usercode | Program/       | Verify Blank F | xamine | Security Frase      | ISP                     |          |
|                                                                    | - order              | M:/ees/IC/CAMAC2VME/FPGA_Programming_Files/C0922.pdf   | EPCS4  | 074D5FEF | 00000000 | Uonfigure<br>✓ |                |        | BR                  |                         |          |
|                                                                    | m# Stop              |                                                        |        |          |          |                |                |        |                     |                         |          |
|                                                                    | Auto Detect          |                                                        |        |          |          |                |                |        |                     |                         |          |
|                                                                    | 🗙 Delete             |                                                        |        |          |          |                |                |        |                     |                         |          |
|                                                                    | Add File             |                                                        |        |          |          |                |                |        |                     |                         |          |
|                                                                    | INP CLASSIC CLA      |                                                        |        |          |          |                |                |        |                     |                         |          |
|                                                                    | and circliger to     |                                                        |        |          |          |                |                |        |                     |                         |          |
|                                                                    | Save File            |                                                        |        |          |          |                |                |        |                     |                         |          |
|                                                                    | Add Device           |                                                        |        |          |          |                |                |        |                     |                         |          |
|                                                                    | 4 Up                 |                                                        |        |          |          |                |                |        |                     |                         |          |
|                                                                    | -IRi Down            |                                                        |        |          |          |                |                |        |                     |                         |          |
|                                                                    | •••••                |                                                        |        |          |          |                |                |        |                     |                         |          |
|                                                                    |                      |                                                        |        |          |          |                |                |        |                     |                         |          |
| Hierarchy   El Files   ar Design Units                             |                      |                                                        |        |          |          |                |                |        |                     |                         |          |
| Tasks × ×                                                          |                      |                                                        |        |          |          |                |                |        |                     |                         |          |
| Flow: Full Design                                                  |                      |                                                        |        |          |          |                |                |        |                     |                         |          |
| Task                                                               |                      |                                                        |        |          |          |                |                |        |                     |                         |          |
| 🖽 💼 Advisors                                                       |                      |                                                        |        |          |          |                |                |        |                     |                         |          |
| 🗄 💼 Create Design                                                  |                      |                                                        |        |          |          |                |                |        |                     |                         |          |
| Assign Constraints                                                 |                      |                                                        |        |          |          |                |                |        |                     |                         |          |
| Analysis & Synthesis                                               |                      |                                                        |        |          |          |                |                |        |                     |                         |          |
| Fitter (Place & Route)                                             |                      |                                                        |        |          |          |                |                |        |                     |                         |          |
| Assembler (Generate programmi                                      |                      |                                                        |        |          |          |                |                |        |                     |                         |          |
| EDA Netist Writer                                                  |                      |                                                        |        |          |          |                |                |        |                     |                         |          |
| Program Device (Open Programmer)                                   |                      |                                                        |        |          |          |                |                |        |                     |                         |          |
| Verify Design                                                      |                      |                                                        |        |          |          |                |                |        |                     |                         |          |
| Archive Project                                                    |                      |                                                        |        |          |          |                |                |        |                     |                         |          |
|                                                                    |                      |                                                        |        |          |          |                |                |        |                     |                         |          |
|                                                                    |                      |                                                        |        |          |          |                |                |        |                     |                         |          |
|                                                                    |                      |                                                        |        |          |          |                |                |        |                     |                         |          |
|                                                                    |                      | 1                                                      |        |          |          |                |                |        |                     |                         |          |
| Type Hessage                                                       |                      |                                                        |        |          |          |                |                |        |                     |                         |          |
|                                                                    |                      |                                                        |        |          |          |                |                |        |                     |                         |          |
|                                                                    |                      |                                                        |        |          |          |                |                |        |                     |                         |          |
|                                                                    |                      |                                                        |        |          |          |                |                |        |                     |                         |          |
|                                                                    |                      |                                                        |        |          |          |                |                |        |                     |                         |          |
|                                                                    |                      |                                                        |        |          |          |                |                |        |                     |                         |          |
|                                                                    |                      |                                                        |        |          |          |                |                |        |                     |                         |          |
| System ( Processing ) Extra Info ) Info                            | ∖Warning λ Critical΄ | Warning λ Error λ Suppressed λ Flag /                  |        |          |          |                |                |        |                     |                         |          |
| 👸 Message: 🏦 🔮 Loca                                                |                      |                                                        |        |          |          |                |                |        |                     |                         | v Locate |
| Ready                                                              |                      |                                                        |        |          |          |                |                |        |                     | 日本日本田                   | Idle NUM |
|                                                                    |                      |                                                        |        |          |          |                |                |        |                     |                         |          |

 Power up the board and press the "Start" button. The "Progress" indicator should go from 0 to 100%